Vážení studenti posledních úseků studia,

pokud hodláte v letošním akademickém roce ukončit svoje studium státní závěrečnou zkouškou (dále jen SZZK), je nezbytné se k této studijní povinnosti přihlásit. V letošním roce bude toto přihlašování opět probíhat elektronickou formou prostřednictvím aplikace *Státní závěrečné zkoušky* v SIS, a to pro všechny studenty fakulty včetně studentů učitelských kombinací. Návod na přihlášení k jednotlivým částem státní zkoušky a výběr tematických okruhů je uveden níže.

Od 1. února 2013 budete mít možnost se závazně přihlásit na jarní termín, lhůta pro přihlášení končí dne 31. března 2013. Přihlášení na podzimní termín SZZK bude možné od 6. května 2013 do 23. června 2013.

Pokud má student přerušené studium, nemá status studenta, a tedy ani přístup do SIS. Pro možnost podání přihlášky k SZZK je v tomto případě proto nezbytné nejprve podat prostřednictvím studijního oddělení písemnou žádost o předčasný zápis ke studiu a poté se ke studiu zapsat.

Závazný termín kontroly splnění studijních povinností pro konání SZZK a pro odevzdání závěrečné práce (v listinné a elektronické podobě) pro jednotlivé studijní obory bude zveřejněn dle harmonogramu nejpozději 28. února 2013 na Úřední desce, zde: <u>https://www.natur.cuni.cz/fakulta/uredni-deska/student/terminy-szzk.</u>

Pokud garant nestanoví jinak, zrušení závazného přihlášení k SZZK (v případě nesplnění studijních povinností nebo doložených vážných zdravotních důvodů) je možné prostřednictvím písemné žádosti doručené studijní referentce K. Řehořové. Po škrtnutí studenta z termínu SZZK bude o této skutečnosti studijní oddělení informovat katedru, resp. garanta oboru emailem.

V případě, že se student rozhodne odstoupit od obhajoby práce, kterou odevzdal, pak se pouze posune termín obhajoby. Práce se nepřepracovává, nevypracovávají se ani nové posudky. Práce se obhajuje v takové verzi, v jaké byla odevzdána. I v tomto případě student odstoupení od obhajoby písemně oznámí studijnímu oddělení, jinak nebude možné přihlásit se na další termín.

Detailní studijní informace o ukončení bakalářského i magisterského studia jsou zveřejněny na webu fakulty: <u>https://www.natur.cuni.cz/fakulta/studium/agenda-bc-mgr/predpisy-a-poplatky</u>.

V případě technických dotazů prosím kontaktujte správce SIS dr. Janu Rubešovou (jana.rubesova@natur.cuni.cz), v případě studijních dotazů příslušné referentky studijního oddělení.

Rekapitulace úkonů prostřednictvím SIS:

- 1. Přihlásit se k SZZK.
- 2. Provést elektronickou kontrolu splněných podmínek pro konání SZZK.
- 3. Vložit do SIS elektronickou verzi listinné podoby závěrečné práce.

S pozdravem, doc. RNDr. Dagmar Dzúrová, CSc., proděkanka 6.2.2013

## Metodické pokyny pro přihlášení studentů k SZZK

V nové aplikaci *Státní závěrečné zkoušky* se zobrazují části státních závěrečné zkoušky, které vám zapsaly studijní referentky a jsou určeny oborem, resp. zaměřením studia.

| Přehl                             | <b>ní závěrečné zkoušky</b><br>ed zkoušek - detail                            | (verze: 12)                                 | Studium               |                   |                    | I - Středa, C | 4. dubna 2012, 7. výul<br>19 numer – John, pre<br>Přírodověd | tový týden (lit<br>zenční, PřirF<br>ecká fakulta | h))<br>👻 🛍 🕻 | 16         | # 2     |
|-----------------------------------|-------------------------------------------------------------------------------|---------------------------------------------|-----------------------|-------------------|--------------------|---------------|--------------------------------------------------------------|--------------------------------------------------|--------------|------------|---------|
| 58:50 🔂 🖌                         | ★ Zkoušky Kontroly Pozvá                                                      | nky Tisk                                    |                       |                   |                    |               | /                                                            |                                                  |              |            |         |
| L Data této                       | <mark>:i prostředi - Testovací prostře</mark><br>databáze jsou obnovována kaž | edi - Testovací pros<br>idého 10. a 23. dne | středí<br>každého mř  | sice daty z pr    | rodukčního prostře | edí.          |                                                              |                                                  |              |            |         |
| Seznam zkou                       | šek                                                                           |                                             |                       |                   |                    | ,<br>         |                                                              |                                                  |              |            |         |
| Kód                               | Název státní zkoušky                                                          | Lhůta od - do                               |                       | Terr              | mín zkoušky        | V             | ýsledek Zapsal                                               | Datum po:                                        | sledního pok | usu        |         |
| MSZBN004                          | Botanika - mykologie                                                          | 01.09.2011 - 03                             | 2.09.2013             |                   | Vypsané termíny    | 5             |                                                              |                                                  |              |            |         |
| MDIPL001                          | Závěrečná práce                                                               | 01.09.2011 - 03                             | 2.09.2013             |                   | Vypsané termíny    | -             |                                                              |                                                  |              |            |         |
| Nezapsané st                      | átní zkoušky                                                                  |                                             |                       |                   |                    |               |                                                              |                                                  |              |            |         |
| Kód                               | Název státní zkoušky                                                          |                                             |                       | Lhůta             | a od - do          |               | Zapsat před                                                  | lmět                                             |              |            |         |
| 0                                 |                                                                               |                                             |                       |                   |                    |               |                                                              |                                                  |              |            |         |
| Moje zapsané                      | práce                                                                         |                                             |                       |                   |                    |               |                                                              |                                                  |              |            |         |
| Název práce                       |                                                                               |                                             | Rok<br>vypsání        | Datum<br>obhájení | Typ práce          | Obor<br>práce | Vedoucí                                                      | Vypsáno                                          | Zadáno       | Ústav      | Fakulta |
| Charakteristik<br>kultivací a ana | a společenstva hub na opadu :<br>Iýzou tRFLP                                  | smrku ztepilého                             | 2009 <i>1</i><br>2010 |                   | diplomová<br>práce | NBOTA         | Mgr. Ondřej Koukol,<br>Ph.D.                                 | 30.09.2009                                       | 23.04.2010   | 31-<br>120 | PřírF   |

## Obrázek 1: Seznam částí SZZK

U částí SZZK, kde již máte splněny všechny podmínky pro jejich konání, začíná následující měsíc po splnění běžet dvouletá lhůta. Odpovídající data jsou uvedena ve sloupci "Lhůta od – do", viz modrá šipka v obr. 1; přesné datum splnění je zobrazeno v aplikaci *Výsledky zkoušek* na záložce Lhůty pro SZ (sloupec Neposunutý začátek lhůty). Do okamžiku než podmínky pro státní zkoušku splníte, je pole vyplněno textem "není vypsaná lhůta".

Po stisku tlačítka Vypsané termíny (viz červená šipka v obr. 1) budete přesměrováni do aplikace *Termíny zkoušek* (viz obr. 2), kde k této části SZZK zapíšete (podobně jako se přihlašujete na běžné zkoušky). Jestliže má příslušná část SZZK volitelné tematické okruhy, bude po vás při zápisu tato volba požadována. (viz obr. 3). Povinné okruhy jsou zapsány automaticky.

| 10<br>10<br>10 | <b>ermíny z</b><br>p <b>řihlašová</b><br>kad.rok 201 | <b>koušek</b><br>á <b>ní</b> (verze<br>1/2012 | =<br>e: 149) Studium: 📲                         |                                     |                      | Páte<br>Islogie (NBQTA) a              |           | ibna 2012,<br>magi <del>sterp</del><br>Přír | , 7. výt<br><b>ké vaz</b><br>odově | ikový týden (lic<br>com ční vedo<br>decká fakulta | hý)<br>👻 💼 😰       | 6 # ?              |
|----------------|------------------------------------------------------|-----------------------------------------------|-------------------------------------------------|-------------------------------------|----------------------|----------------------------------------|-----------|---------------------------------------------|------------------------------------|---------------------------------------------------|--------------------|--------------------|
| 58:37 🔒        | 1 🖌 🗶 🗾                                              | apsané Z                                      | apsat Předměty                                  | Učitelé, K                          | atedra               | Možnosti                               |           |                                             |                                    |                                                   |                    |                    |
| ⊥<br>Data      | <b>tovací pro</b><br>této databáz                    | <b>středí - <sup>-</sup></b><br>e jsou obn    | <b>Festovací prostře</b><br>ovována každého 10. | e <b>dí - Testo</b><br>a 23. dne ka | ovací pi<br>Iždého m | <b>rostředí</b><br>ěsíce daty z produk | kčního pr | ostředí.                                    |                                    |                                                   |                    |                    |
| 😑 Filtr:       |                                                      |                                               |                                                 |                                     |                      |                                        |           |                                             |                                    |                                                   |                    |                    |
| Fakulta:       | Přírodověde                                          | ecká fakulta                                  | a                                               |                                     | ▼ 1>                 |                                        |           |                                             |                                    |                                                   |                    |                    |
| Prefix         | MSZB 🔽                                               | ID                                            |                                                 |                                     |                      |                                        |           |                                             |                                    |                                                   |                    |                    |
| Předmět:       | Botanika - r                                         | nykologie (                                   | (MSZBN004)                                      |                                     |                      |                                        |           |                                             |                                    | ~                                                 |                    |                    |
|                | 🔲 jen volni                                          | é                                             |                                                 |                                     |                      |                                        |           |                                             |                                    |                                                   |                    |                    |
|                | ien budo                                             | oucí                                          |                                                 |                                     |                      |                                        |           |                                             |                                    |                                                   |                    |                    |
|                | Zobraz                                               |                                               |                                                 |                                     |                      |                                        |           |                                             |                                    |                                                   |                    |                    |
|                |                                                      | Volno                                         | Předmět                                         | Тур                                 | Semesti              | r Datum                                | Hodina    | Místnost (                                  | Učitel                             | Škrt do                                           | Zápis do           | Přihlašování<br>od |
|                | zapsat                                               | 2 98/100                                      | MSZBN004 Botanika<br>mykologi                   | - 1.<br>e SZ                        | letní                | Po 28.5.2012 -<br>15.6.2012            | Ø         |                                             |                                    | 30.4.2012<br>23:59                                | 30.4.2012<br>23:59 | 1.4.2012 0:00      |
|                |                                                      |                                               | Poznámka: Botanika                              |                                     |                      |                                        |           |                                             |                                    |                                                   |                    |                    |

Obrázek 2: Termíny zkoušek - přihlášení

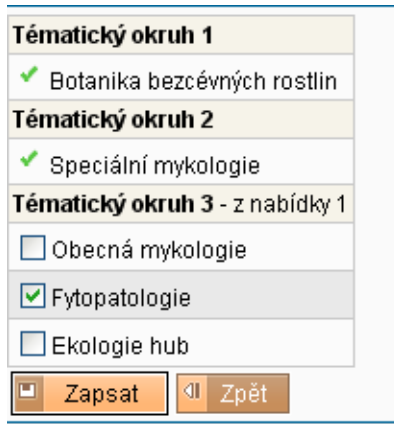

Obrázek 3: Volba tematických okruhů

Takto se zapíšete ke všem částem SZZK. V některých případech jsou všechny části vaší SZZK vypsány v jednom termínu, jindy jsou pro obhajoby prací vyčleněny jiné termíny než pro ústní části státních zkoušek. Tuto skutečnost zjistíte z detailu termínu (), kdy se zobrazí podrobné informace o všech zkoušených částech SZZK. Na obr. 4 jsou uvedena všechna zaměření navazujícího magisterského oboru Botanika. Nenechte se zmást různými názvy závěrečných prací – studenti, kteří si studium prodloužili nebo ho měli přerušeno, mají postaru název Závěrečná práce, ostatní mají ve svém plánu Diplomovou (resp. Bakalářskou) práci.

Části SZZK, na které jste již přihlášeni, se zobrazují tučně. Ty části, ke kterým se můžete přihlásit v rámci stejného termínu, mají odpovídající tlačítko v pravém sloupci. Rozdělení studentů a částí SZZK na jednotlivé termíny je zvoleno tak, aby umožňovalo co nejjednodušší práci katedrám.

| Kód        | Název                               | Semestr | Rok       | Тур          |        |
|------------|-------------------------------------|---------|-----------|--------------|--------|
| MDIPL001   | Závěrečná práce                     | letní   | 2011/2012 | zkouška (Zk) | zapsat |
| MDIPL003   | Diplomová práce                     | letní   | 2011/2012 | zkouška (Zk) |        |
| MSZBNOO2 📄 | Botanika - algologie a ekologie řas | letní   | 2011/2012 | zkouška (Zk) |        |
| MSZBN003   | Botanika - bryologie a lichenologie | letní   | 2011/2012 | zkouška (Zk) |        |
| MSZBN004 📓 | Botanika - mykologie                | letní   | 2011/2012 | zkouška (Zk) |        |
| MSZBN005   | Botanika - geobotanika              | letní   | 2011/2012 | zkouška (Zk) |        |
| MSZBN006   | Botanika - cévnaté rostliny         | letní   | 2011/2012 | zkouška (Zk) |        |

Obrázek 4: Detail termínu

Do konečného termínu zápisu (31. 3. 2013) můžete změnit zvolené tematické okruhy - ikona v detailu termínu (obr. 4). Do stejného data se můžete bez udání důvodu odhlásit z jarního termínu pro danou část SZZK volbou tlačítka "Odhlásit z" v aplikaci *Státní závěrečné zkoušky* (obr. 6), případně přímo aplikace *Termíny zkoušek* - Zapsané (obr. 5).

| 😑 Filtr:       |      |                      |                         |                               |         |                                   |        |            |        |                    |                    |                    |
|----------------|------|----------------------|-------------------------|-------------------------------|---------|-----------------------------------|--------|------------|--------|--------------------|--------------------|--------------------|
| Zapsané termín | y: [ | včetně mir<br>Zobraz | nulých                  |                               |         |                                   |        |            |        |                    |                    |                    |
|                |      | Předmět              |                         | Тур                           | Semestr | Datum                             | Hodina | Místnost ( | Učitel | Škrt do            | Zápis do           | Přihlašování<br>od |
| škrtnout       |      | MSZBN004             | Botanika -<br>mykologie | 1. SZ                         | letní   | Po<br>28.5.2012<br>15.6.2012      | 9      |            |        | 30.4.2012<br>23:59 | 30.4.2012<br>23:59 | 1.4.2012<br>0:00   |
|                |      | Poznámka:            | Botanika                |                               |         |                                   |        |            |        |                    |                    |                    |
| škrtnout       |      | MDIPL001             | Závěrečná<br>práce      | bakalářská/diplomová<br>práce | letní   | Po<br>28.5.2012<br>-<br>15.6.2012 | 2      |            |        | 30.4.2012<br>23:59 | 30.4.2012<br>23:59 | 1.4.2012<br>0:00   |
|                |      | Poznámka:            | Botanika                |                               |         |                                   |        |            |        |                    |                    |                    |

Obrázek 5: Termíny zkoušek (menu Zapsané)- škrtnutí z termínu

V případě, že garant stanoví ve vyhlášce odevzdání podepsané přihlášky k SZZK, student může přihlášku vytisknout ze SIS (viz obr. 6), podepsat a doplnit další informace požadované garantem.

|            | Nazev Statill ZROUSKy | Lhūta od - do           | Termín zkoušky            | Okruhy SZZ | Vý: |     |
|------------|-----------------------|-------------------------|---------------------------|------------|-----|-----|
| MSZBN004 E | Botanika - mykologie  | 01.09.2011 - 02.09.2013 | 28.05.2012 - 15.06.2012 🔊 | Odhlásit z |     | -   |
| MDIPL001 Z | Závěrečná práce       | 01.09.2011 - 02.09.2013 | 28.05.2012 - 15.06.2012 🔊 | Odhlásit z |     | -22 |
| MDIPL001 Z | Závěrečná práce       | 01.09.2011 - 02.09.2013 | 28.05.2012 - 15.06.2012 🕑 | Odhlásitz  |     |     |

Obrázek 6: Tisk přihlášky